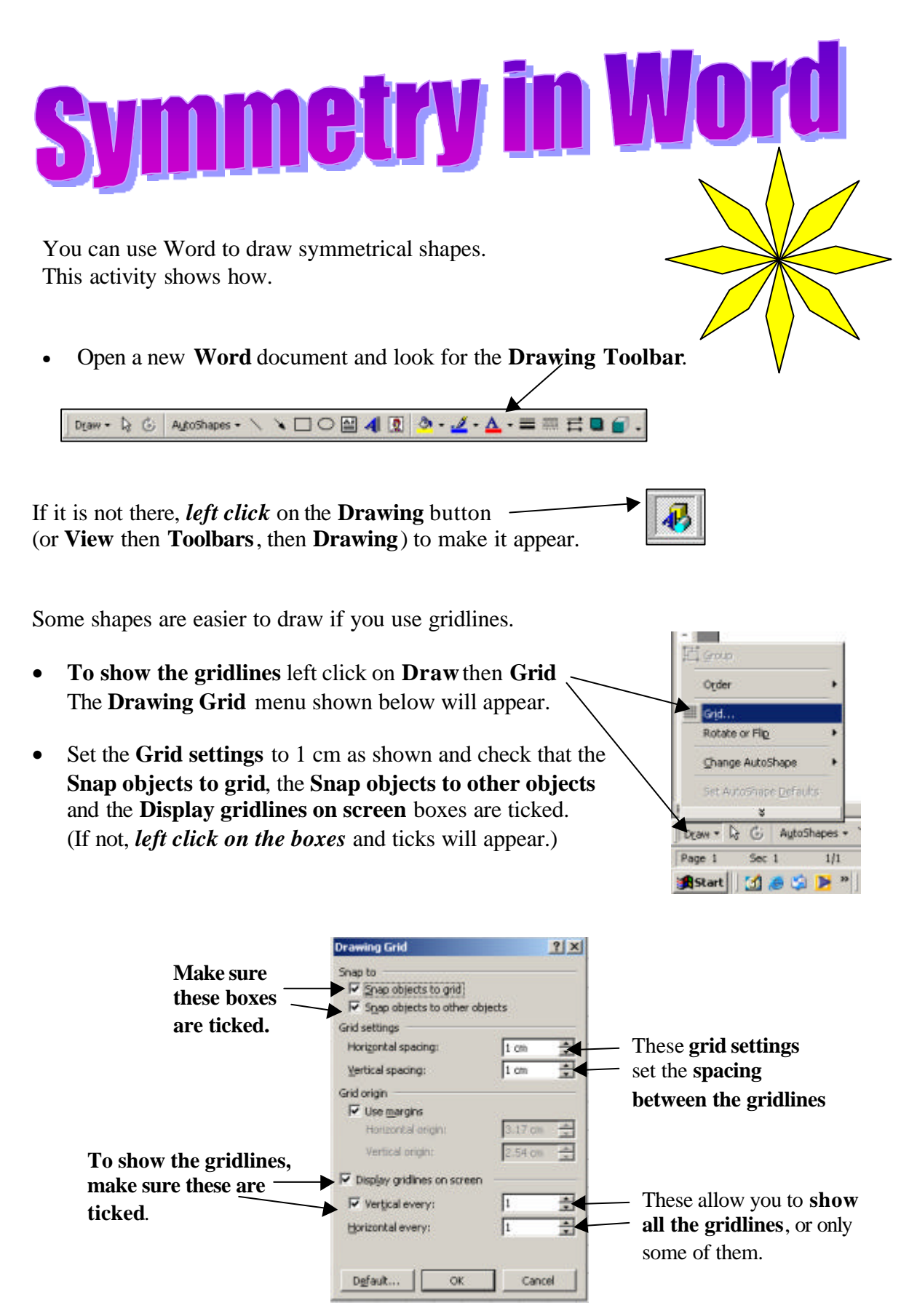

• *Left Click* **OK** and the gridlines will appear.

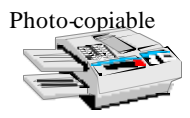

Now use the **Right Triangle** option in Autoshapes on the Drawing Tool bar to draw a triangle with base 1 cm and height 2 cm as shown below. Use **Fill Colour** on the Drawing Tool bar to shade it in a colour of your choice.

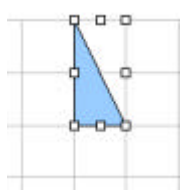

- To copy your triangle, press the *Control key* and *at the same time use* the mouse to drag the triangle across *the page* so that it snaps into place alongside the other triangle as shown.
- Left click on **Draw**, then **Rotate or Flip**, • then Rotate Right. The triangle will rotate 90° clockwise.
- Move the second triangle so that it lies below the first as shown below.

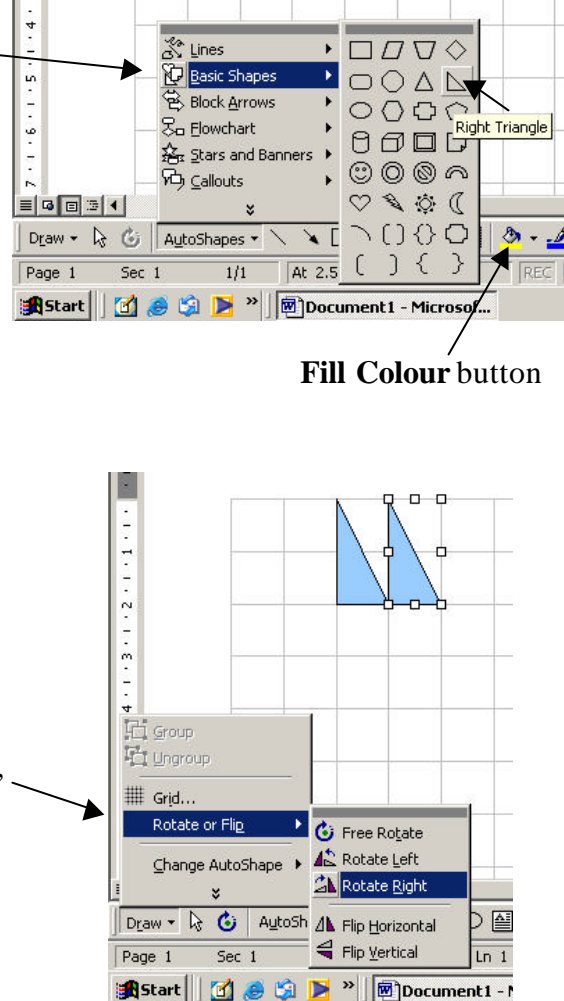

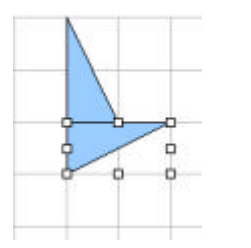

- Make a copy of the second triangle and again use Rotate Right to rotate it 90° clockwise. Then move it to lie as shown below.
- Finally copy the third triangle and use Rotate Right to rotate it. Move it to complete Figure 1 as shown below.

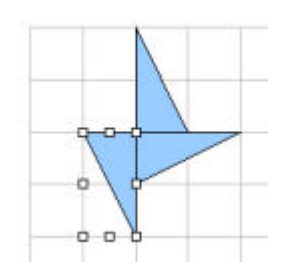

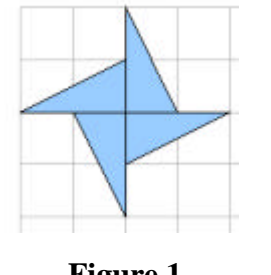

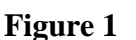

- What is the order of rotational symmetry of Figure 1?
- How many lines of symmetry does Figure 1 have?

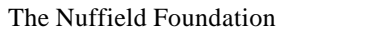

 $\bigcirc$ 

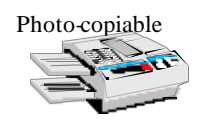

X Lines

Now use the **Trapezoid** option in Autoshapes to draw a trapezium as shown below. Use **Fill Colour** to shade it in a colour of your choice.

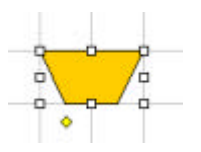

- Copy the trapezium as shown.
- Left click on **Draw**, then **Rotate** or Flip, then Flip Vertical. The trapezium will be reflected.
- If necessary move the second trapezium to give Figure 2 as shown below.

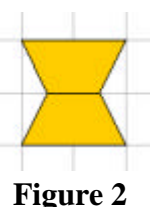

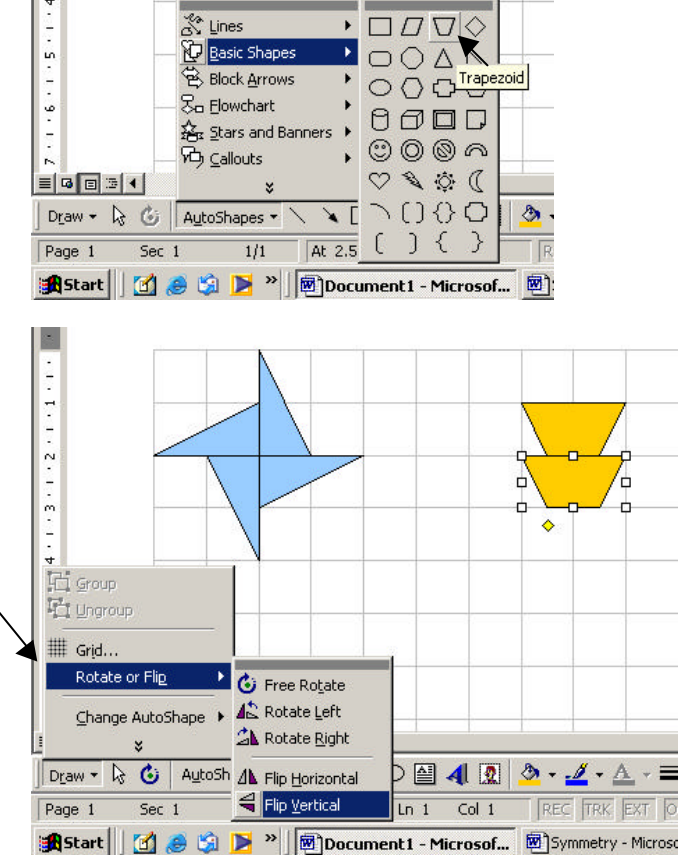

- What is the order of rotational symmetry of Figure 2? .....
- How many lines of symmetry does Figure 2 have? .....

Autoshapes has other shapes you can use. Look at those in **Block Arrows**.

- Use the **Pentagon** and the **Rotate** and **Flip** • options to draw Figure 3 as shown below.
- Use the Chevron and the Rotate and Flip • options to draw Figure 4 as shown below.

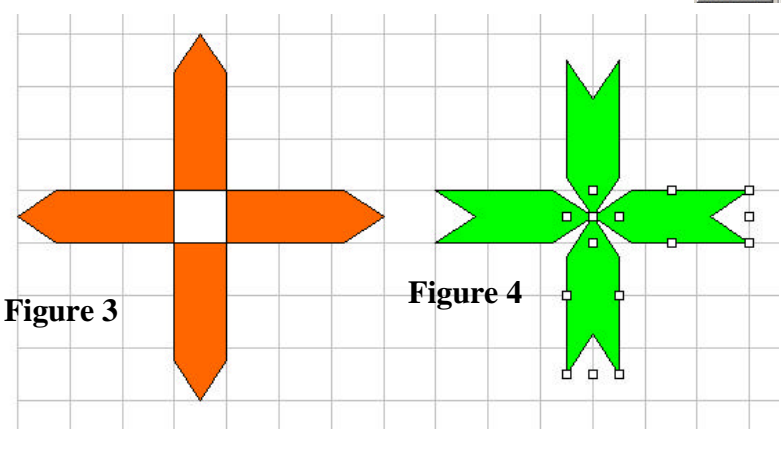

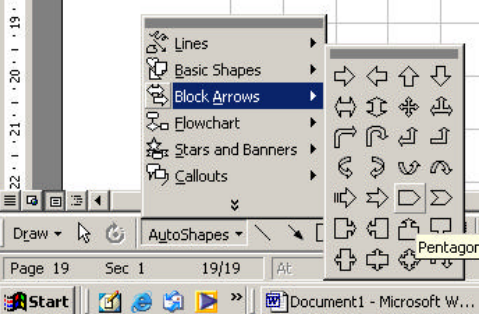

For each figure write down the a) order of rotational symmetry b) number of lines of symmetry.

Figure 3 a) .....

b) .....

Figure 4 a) .....

b) .....

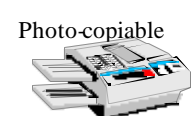

Break types

● Eage break
○ Column break

ction break types C Next page C Continuous

> Even page Odd page

Text wrapping break

OK

? ×

Cancel

You can rotate shapes in Word through angles other than right angles. This allows you to draw figures with different orders of rotational symmetry.

• First start a new page by left clicking on Insert, then Break. On the Break menu left click on Page Break (if necessary), then left click OK.

| File Edit Yiew | Insert | Format | Too |
|----------------|--------|--------|-----|
| 🗅 🐸 🖬 🔒        | Bre    | ak     | i k |
| Normal -       | Object |        |     |
| L HALLANS      |        | ¥      | 1   |

You should now have a new page to work on.

This time we will draw shapes without the grid.

• Left click on **Draw** then **Grid** - the **Drawing Grid** menu shown below will appear.

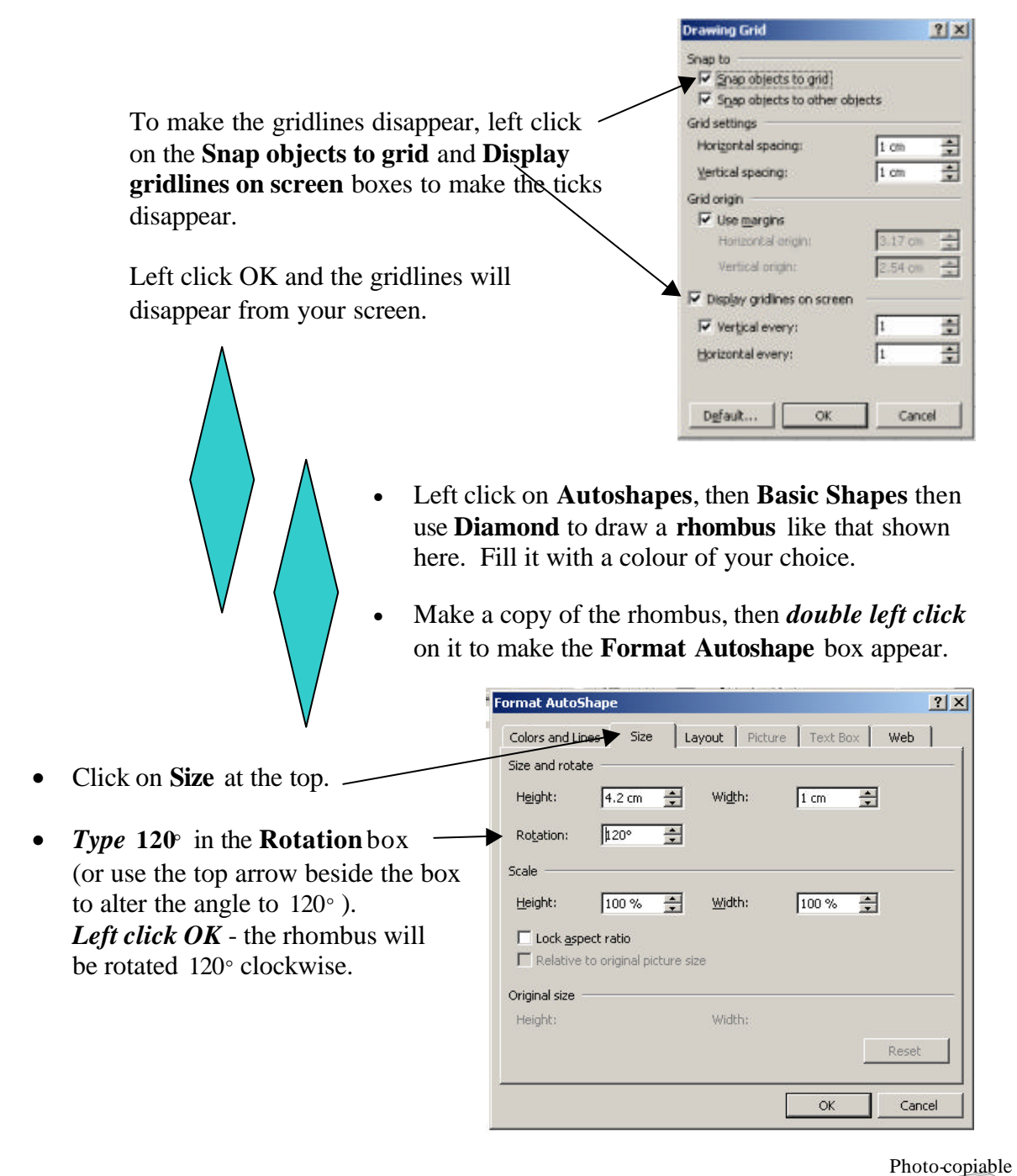

Symmetry in Word

- Drag the rhombus to the position shown. You can use the arrow keys on the keyboard as well as the mouse to do this.
- Make another copy of the rhombus, left double click on it and change the angle of rotation to 240°

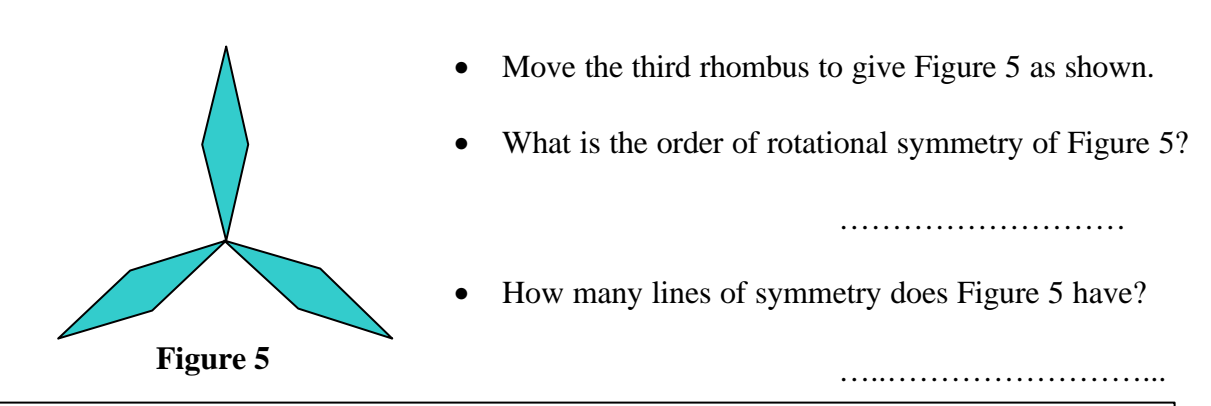

N.B. For rotational symmetry of order 3, the angle between the parts is  $\frac{360^{\circ}}{3} = 120^{\circ}$ For rotational symmetry of order *n*, the angle between the parts is  $\frac{360^{\circ}}{n}$ .

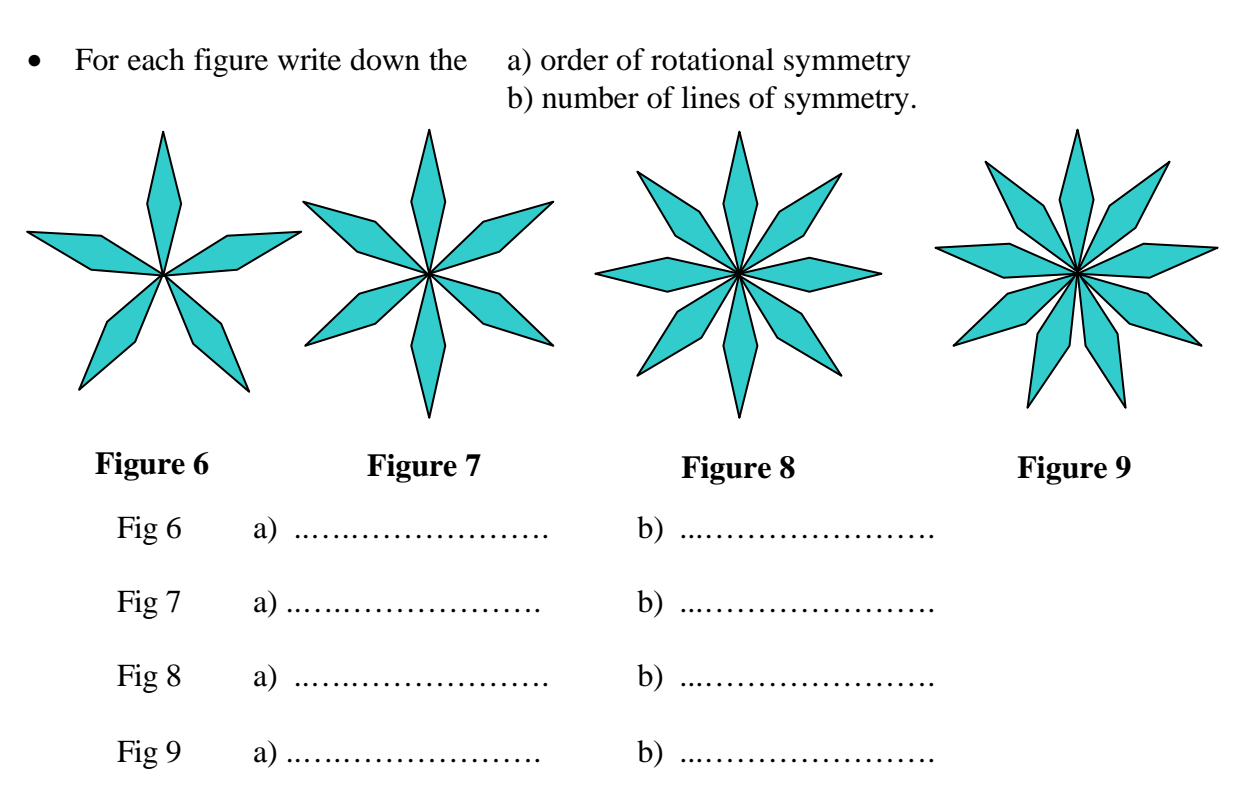

- Draw each figure in Word.
- If you have time, experiment with the other options in the **Rotate or Flip** menu and draw other symmetrical figures.

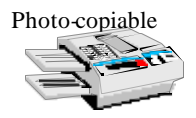

## **Teacher Notes**

**Units** Foundation Level, Working in 2 and 3 dimensions Intermediate Level, Solving problems in shape and space

## Skills used in this activity:

• drawing symmetrical figures in Word

# Preparation

Students will need to have previously learnt about line symmetry and rotational symmetry and also how to draw shapes in Word. Ideally they should have worked through the **Drawing Shapes in Word** and **Tessellations in Word** activities.

### Notes

This activity can be shortened by using just the first 2 or 3 pages.

The activity More shapes in Word shows students how to design their own shapes.

#### Answers

| Figure | Order of rotational symmetry | Number of lines of symmetry |
|--------|------------------------------|-----------------------------|
| 1      | 4                            | 1                           |
| 2      | 2                            | 2                           |
| 3      | 4                            | 4                           |
| 4      | 4                            | 4                           |
| 5      | 3                            | 3                           |
| 6      | 5                            | 5                           |
| 7      | 6                            | 6                           |
| 8      | 8                            | 8                           |
| 9      | 9                            | 9                           |

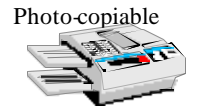